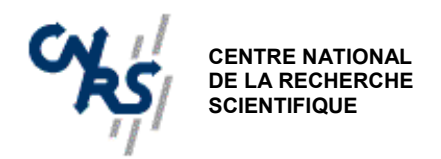

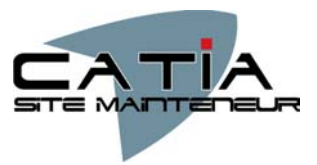

# COURS DE BASE CATIA V5

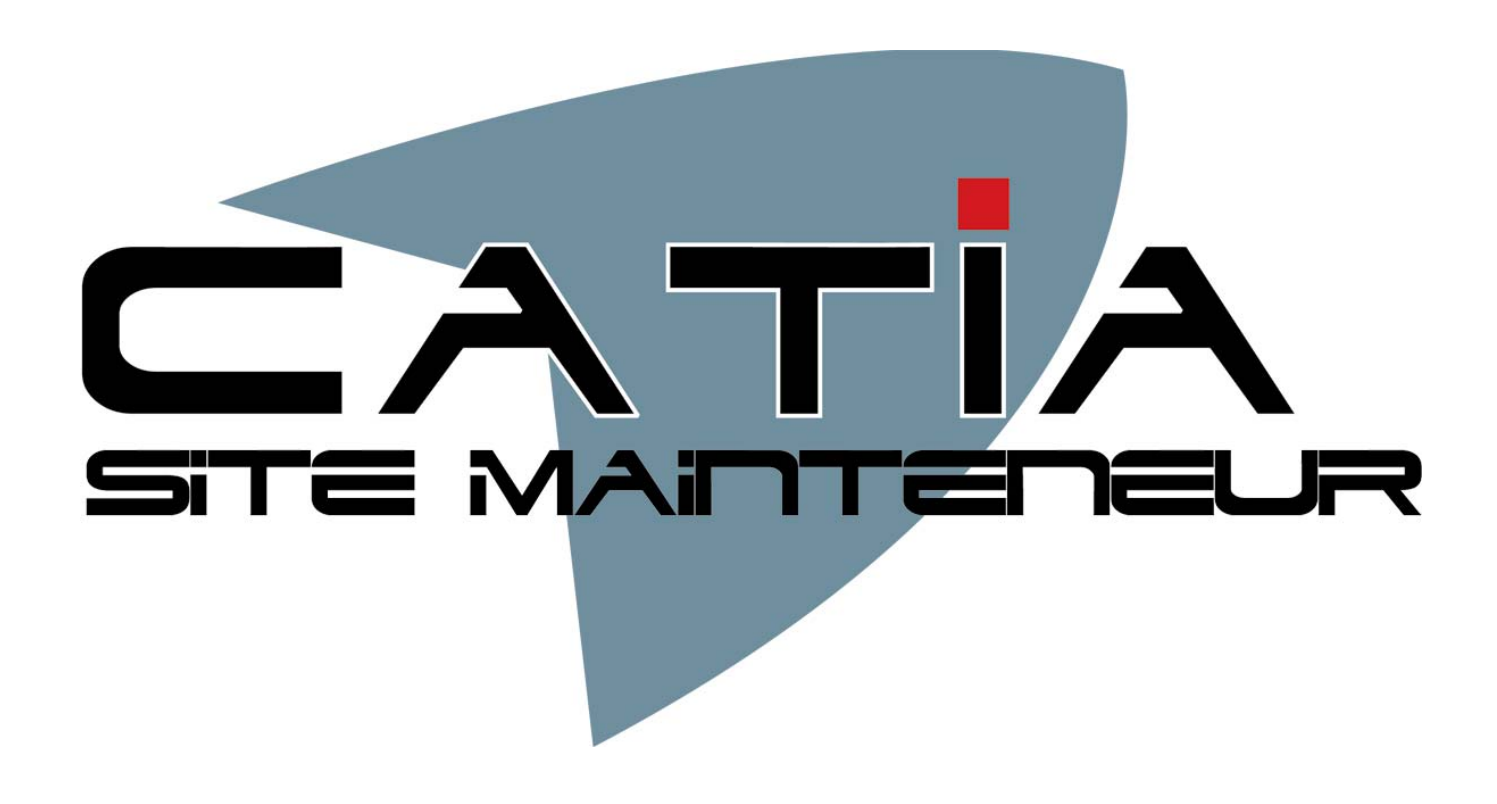

Ce cour a été rédigé par Monsieur Jean Luc Giorgetta du laboratoire SOLEIL. Il a été mis à disposition du Site Mainteneur CNRS dans le cadre de la mutualisation des connaissances.

25 avenue des Martyrs • BP 166 • 38042 GRENOBLE CEDEX 09 • Tél. : 04 76 88 12 98 • Fax : 04 76 88 10 03 •

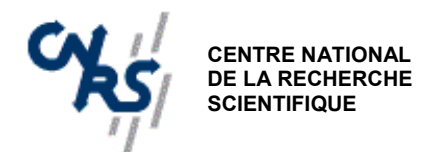

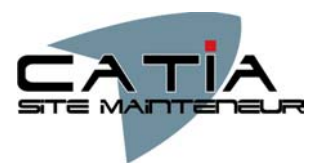

| 1. PRESENTATION DE CATIA V5                                       | 4        |
|-------------------------------------------------------------------|----------|
| 1.1. Généralités                                                  | 4        |
| 1.2. Remarques préliminaires                                      | 5        |
| 1.3. Démarrage de CATIA V5      2. COMMANDES DE BASE              | 5<br>7   |
| 2.1. Interface graphique                                          | 7        |
| 2.2. Interface opérateur                                          | 8        |
| 2.3. Fonctionnement des barres d'outils                           |          |
| 2.4. Commandes communes                                           | 10       |
| 3. CREATION D'ESQUISSES                                           | 11       |
| 3.1. Démarrage de l'atelier Esquisse                              | 11       |
| 3.2. Fonctions de base                                            | 11       |
| 3.3. Création des contours d'esquisses                            | 12       |
| 3.3.1. Tracé de la géométrie<br>3.3.2 Opérations sur la géométrie | 12<br>15 |
| 3.3.3. Mise en place des contraintes                              | 16       |
| 3.4. Manipulation d'esquisses<br>4. ELEMENTS DE REFERENCE         | 18<br>19 |
| 4.1. Utilisation des éléments de référence                        | 19       |
| 4.2. Création d'éléments de référence                             | 19       |
| 4.3 Création de repères                                           | 20       |
| 5. CREATION DE VOLUMES                                            | 21       |
| 5.1. Généralités                                                  | 21       |
| 5.2. Composants issus d'un contour                                | 21       |
| 5.3. Composants d'habillage                                       | 22       |
| 5.4. Composants issus d'une surface                               | 23       |
| 6. TRANSFORMATIONS                                                | 24       |
| 6.1. Généralités                                                  | 24       |
| 6.2. Application de transformations                               | 24       |
| 7. OPERATIONS BOOLEENNES                                          | 25       |
| 7.1. Utilisation des opérations booléennes                        | 25       |
| 7.2. Création de corps de pièce                                   | 25       |
| 7.3. Création d'opérations booléennes                             | 26       |
| 8. GESTION DES ELEMENTS                                           | 27       |
| 8.1. Édition des propriétés                                       | 27       |
| 8.2. Outils divers                                                | 27       |
| 9. CONCLUSION                                                     | 28       |

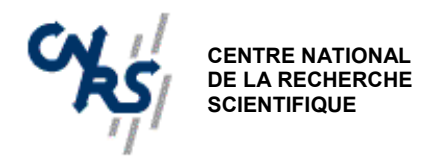

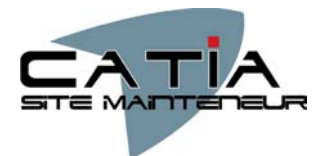

| 9.1. | Contact site mainteneur  | 28 |
|------|--------------------------|----|
| 9.2. | Contact MDTVision        | 28 |
| 9.3. | liste de discussion CNRS | 28 |

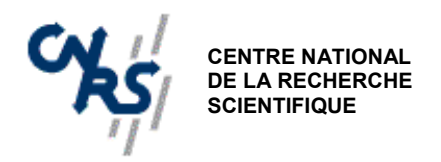

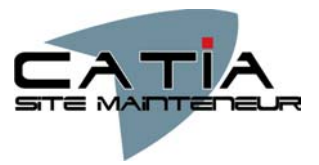

# 1. PRESENTATION DE CATIA V5

#### 1.1. Généralités

CATIA V5 est un logiciel de CAO 3D volumique et surfacique de nouvelle génération. Il fait appel à des opérations élémentaires paramétriques pour générer les différents objets géométriques, contrairement aux logiciels de la génération précédente qui fonctionnaient strictement à partir d'opérations booléennes (CATIA V4, EUCLID 3).

CATIA V5 est organisé en modules fonctionnels nommés "Ateliers" permettant chacun de créer ou de modifier un type d'objet bien précis.

L'architecture simplifiée de CATIA est résumée par le schéma ci-dessous :

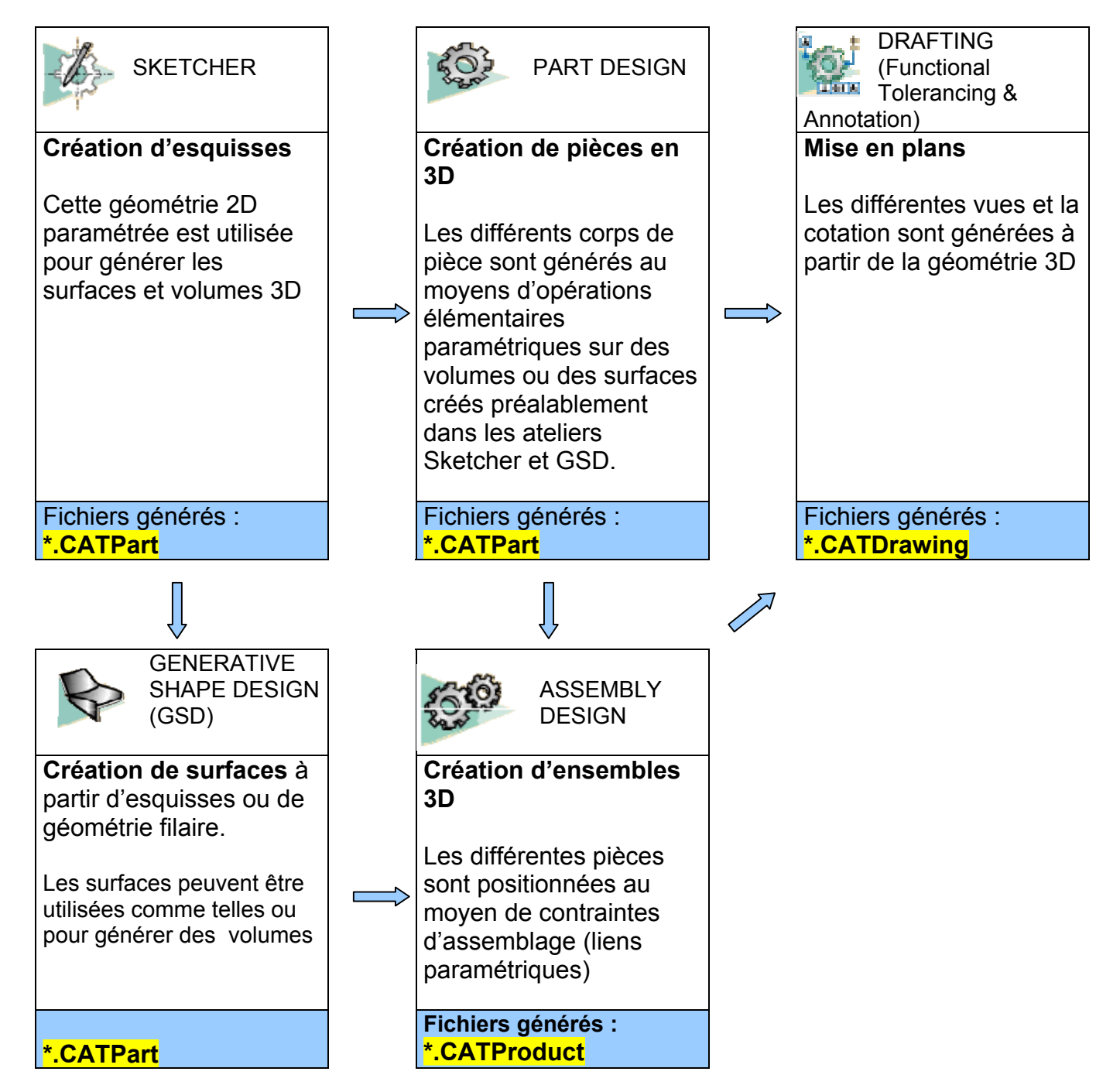

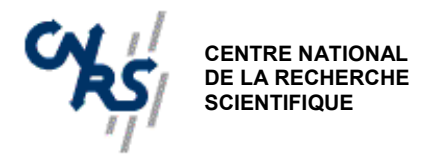

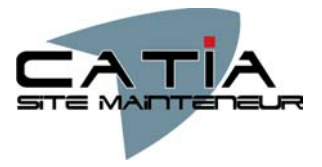

#### 1.2. Remarques préliminaires

Le fonctionnement de CATIA en mode "fichier" impose quelques précautions :

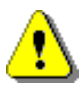

Si l'on travaille en réseau dans un répertoire partagé, **il n'y a pas de verrouillage des fichiers en cours d'utilisation**. L'utilisateur A peut modifier un fichier ouvert par l'utilisateur B sans qu'aucun message ne le signale !

Il faut choisir dès le départ le répertoire où seront placés les documents CATIA du travail en cours (créer un nouveau répertoire si nécessaire). En effet, on peut changer de répertoire par la suite, mais cette opération s'avère extrêmement délicate.

Les réglages et options seront paramétrés selon les indications du document: "METHODOLOGIE D'UTILISATION DU LOGICIEL CATIA V5-R7".

#### 1.3. Démarrage de CATIA V5

Après avoir lancé CATIA, une fenêtre vierge s'ouvre. Pour ouvrir un atelier, cliquer sur *Démarrer* et choisir l'atelier voulu dans le sous-menu.

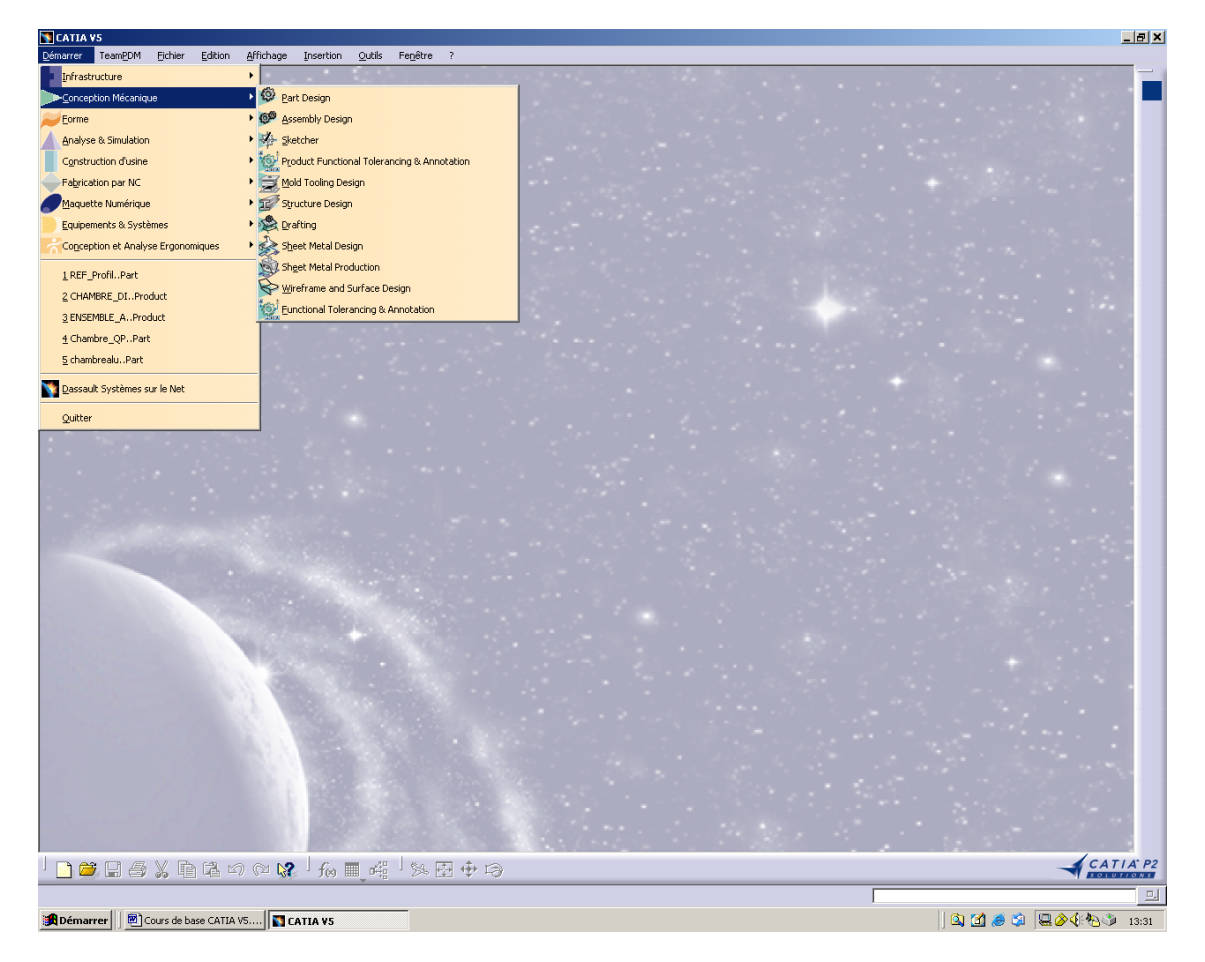

On peut également ouvrir un fichier (nouveau ou existant) à partir du sous-menu *Fichier*. CATIA ouvre alors automatiquement l'atelier correspondant au type de fichier.

Exemple : un fichier CATPart lance l'atelier Part Design.

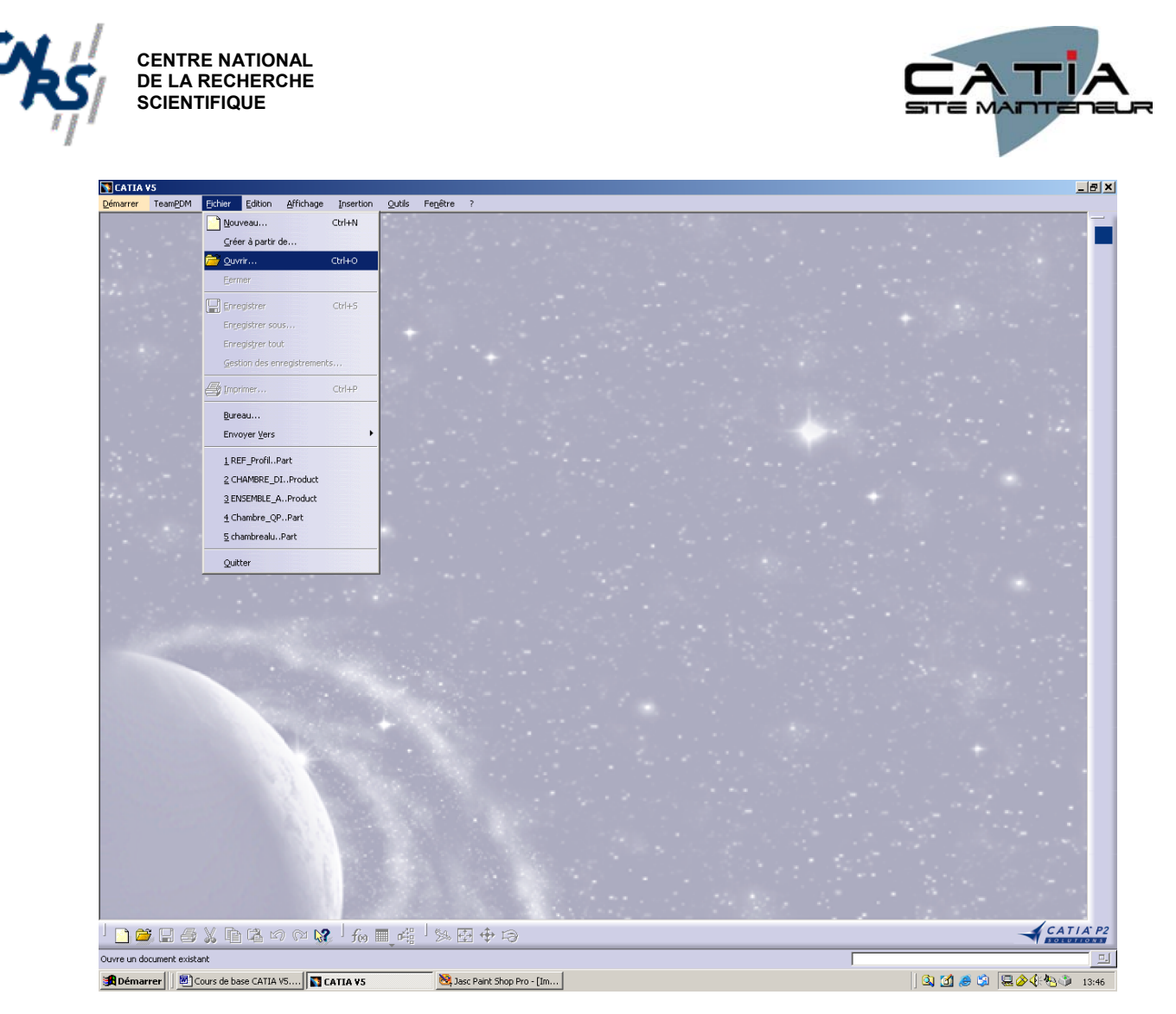

Sous CATIA, on peut ouvrir plusieurs fichiers (documents) de types différents simultanément.

Lorsque l'on passe d'un document à un autre, l'atelier correspondant est activé automatiquement.

**Exemple** : on peut ouvrir un document CATPART et un CATPRODUCT dans une même session. Lorsque l'on passe d'un document à l'autre, on active respectivement les ateliers PART DESIGN et ASSEMBLY DESIGN.

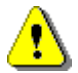

IL N'Y A QU'UN SEUL DOCUMENT ACTIF A LA FOIS, C'EST CELUI SUR LEQUEL ON PEUT TRAVAILLER.

Cette remarque est particulièrement importante lorsque l'on travaille en contexte d'assemblage.

Chaque atelier possède des fonctionnalités qui lui sont propres, utilisables à partir des barres d'outils qui apparaissent dans les zones de menu.

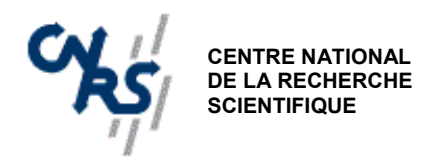

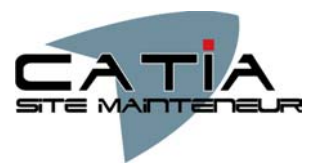

# 2. COMMANDES DE BASE

#### 2.1. Interface graphique

L'interface CATIA a l'aspect suivant :

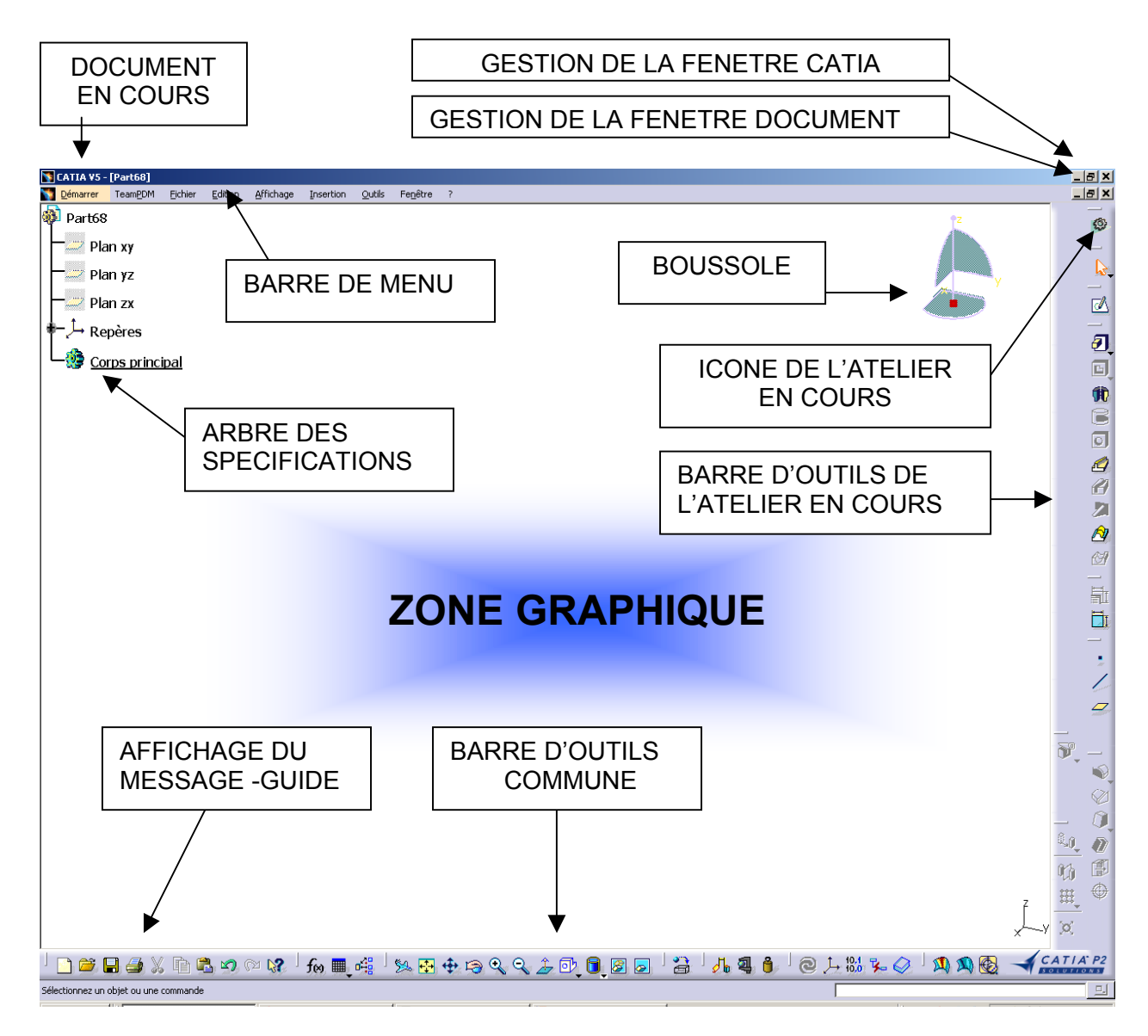

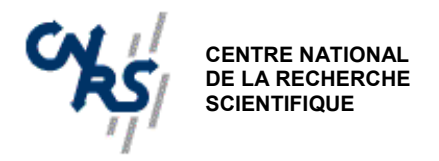

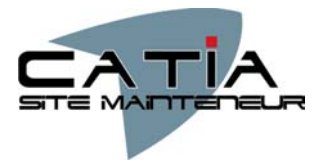

#### 2.2. Interface opérateur

L'utilisation de la souris diffère selon le type d'opération que vous devez effectuer.

| Bouton de la<br>souris | Opération                                                                                                    |
|------------------------|----------------------------------------------------------------------------------------------------|
|                        | Sélectionner (un menu, une commande, une géométrie dans une zone<br>graphique, etc.)<br>Cliquer (sur une icône, un bouton dans une boîte de dialogue, un onglet, un<br>emplacement sélectionné dans la fenêtre du document etc.)<br>et Double-cliquer<br>Cliquer en maintenant la touche Maj enfoncée<br>Cliquer en maintenant la touche Ctrl enfoncée<br>Cocher (une case)<br>Faire glisser la souris<br>Faire glisser (une icône sur un objet, un objet sur un autre) |
|                        | Faire glisser la souris<br>Déplacer                                                                                                    |
|                        | Cliquer à l'aide du bouton droit de la souris (pour sélectionner un menu                                                                                                    |

#### 2.3. Fonctionnement des barres d'outils

contextuel)

Les fonctions faisant appel à des sous menus possèdent une icône à flèche, sur laquelle on clique pour accéder au menu développé. L'icône affichée est celle de la dernière

fonction utilisée.

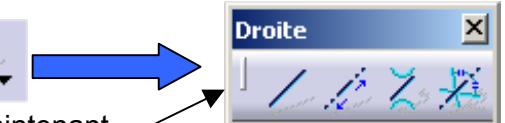

On peut déplacer les barres d'outils en maintenant le bouton gauche de la souris appuyé sur la "poignée".

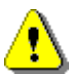

Un clic sur la croix masque la barre d'outils. Pour la rendre à nouveau visible il faut utiliser le menu *Affichage/Barres d'outils*.

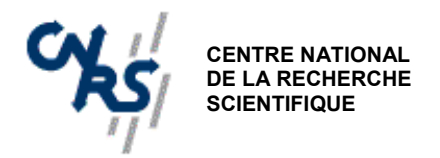

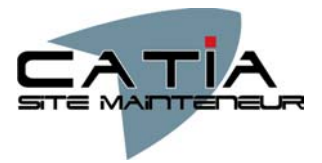

Si l'on veut laisser une fonction active pour pouvoir l'utiliser plusieurs fois de suite (fonctionnement dit "modal"), il faut double-cliquer sur l'icône. Celle-ci passe alors en couleur orange Pour désactiver la fonction, cliquer à nouveau sur l'icône.

- Pour sortir d'une commande en cours sans valider son action, utiliser la touche ECHAP.
- Pour annuler une commande, utiliser la fonction Annuler avec l'icône :

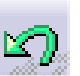

• Les barres d'outils des différents ateliers peuvent être affichées ou masquées en utilisant le menu *Affichage/Barres d'outils*, puis en cochant les menus à afficher :

| 🛐 CATIA ¥5 -       | [Part1] |         |         |                             |                  |              |                                            |
|--------------------|---------|---------|---------|-----------------------------|------------------|--------------|--------------------------------------------|
| 🕎 <u>D</u> émarrer | TeamPDM | Eichier | Edition | Affichage Insertion Outils  | Fe <u>n</u> être | ?            |                                            |
|                    |         |         |         | <u>B</u> arres d'outils     | •                | $\checkmark$ | Standard                                   |
|                    |         |         |         | Liste des commandes         |                  |              | TeamPDM                                    |
|                    |         |         |         | Géométrie                   |                  | ~            | Knowledge                                  |
|                    |         |         |         | Arbre des spécifications    | F3               |              | Etablis                                    |
|                    |         |         |         | Roussele                    | 15               | ~            | Web                                        |
|                    |         |         |         | Déinitialicar la bouccolo   |                  |              | Propriétés Graphiques                      |
|                    |         |         |         |                             |                  |              | Affichage                                  |
|                    |         |         |         | MIDIE                       |                  | ~            | Analyse                                    |
|                    |         |         |         | ⊻ue globale de l'arbre      | Shift+F2         |              | Annotations                                |
|                    |         |         |         | Vue globale de la géométrie |                  | ~            | Application de matériaux                   |
|                    |         |         |         | - Centrer tout              |                  | ~            | ⊆omposants d'habillage                     |
|                    |         |         |         | Cadrer sur                  |                  | ~            | Composants de transformation               |
|                    |         |         |         | Q Zoom                      |                  | ~            | Composants issus d'un contour              |
|                    |         |         |         | ↔ Déplacer                  |                  |              | Composants issus d'un contour (simplifiée) |
|                    |         |         |         | Durner                      |                  | ~            | Composants issus <u>d</u> 'une surface     |
|                    |         |         |         | Modifier                    | •                |              | Composants issus d'une surface (étendue)   |
|                    |         |         |         | <b>E</b>                    |                  | ~            | Cont <u>r</u> aintes                       |
|                    |         |         |         | Vue <u>s</u> definies       |                  |              | Dépouilles Avancées                        |
|                    |         |         |         | Style de rendu              | •                | ~            | Eléments de ré <u>f</u> érence (étendue)   |
|                    |         |         |         | Mode de <u>n</u> avigation  | +                |              | Eléments de référence (simplifiée)         |
|                    |         |         |         | 🐛 Eclairage                 |                  | ~            | Esguisse                                   |
|                    |         |         |         | Effet de profondeur         |                  | -            | Insertion                                  |
|                    |         |         |         | Sol                         |                  | ~            | Mesure                                     |
|                    |         |         |         | 🔍 Louge                     |                  |              | Opérations Booléennes                      |
|                    |         |         |         | Cacher/montrer              | +                | ~            | Outils                                     |
|                    |         |         |         | Plein écran                 |                  | ~            | Sélection                                  |
|                    |         |         |         |                             |                  | -            | Perceptalizer                              |
|                    |         |         |         |                             |                  |              | Persuindiser                               |
|                    |         |         |         |                             |                  |              |                                            |
|                    |         |         |         |                             |                  |              |                                            |

#### Remarques :

- Toutes les commandes sont également accessibles par la barre de menu située au dessus de la zone graphique.
- Certaines barres d'outils, bien qu'étant activées dans le menu Affichage peuvent se trouver masquée si la place est insuffisante dans le bandeau de menu. Dans ce cas une flèche est " visible " dans le coin inférieur droit du menu (près du logo CATIA).

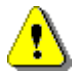

Pour rendre les barres d'outils visibles, il faut effectuer un glisser-déplacer vers la zone graphique.

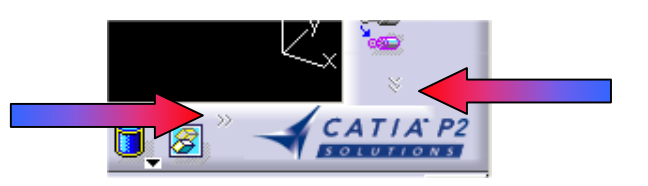

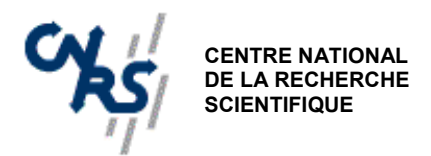

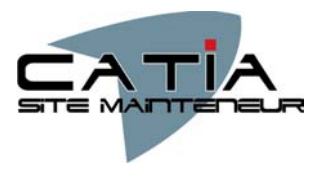

#### 2.4. Commandes communes

Lorsque l'on clique sur un objet avec le bouton droit de la souris, on active le "menu contextuel" qui propose les options ou fonctions qui s'appliquent à cet objet.

On peut sélectionner un objet en cliquant dessus dans la zone graphique ou sur son nom dans l'arbre des spécifications. Le nom de l'objet apparaît dans la zone du message guide en bas à gauche de la barre d'outils commune et se surligne en orange dans l'arbre.

#### Il est essentiel de vérifier si l'objet sélectionné est bien celui souhaité.

Il est plus facile de désigner un objet dans l'arbre lorsque l'on se trouve dans un assemblage complexe.

Les commandes communes aux différents ateliers sont regroupées sur la barre de menu inférieure. Outre l'ouverture ou la sauvegarde des fichiers, l'impression et le copier/coller, on trouve les commandes de gestion de la zone graphique détaillées ci-dessous :

| lcône    | Opération                            | Effet                                                                        |
|----------|--------------------------------------|------------------------------------------------------------------------------|
| <b>+</b> | Centrer tout                         | Recadre le graphisme pour que tout le dessin soit visible ("zoom tout")      |
| <b>†</b> | Déplacer                             | Déplace le graphisme visible : "panoramique"<br>( idem bouton central )      |
| P        | Tourner                              | Rotation du graphisme autour du centre de l'écran<br>(appui / bouton gauche) |
| $\odot$  | Agrandir                             | Zoom avant (idem CTRL + bouton central)                                      |
| Q        | Réduire                              | Zoom arrière (idem CTRL + bouton central)                                    |
| ¢.       | Vue normale                          | Place le plan de l'écran parallèle à un plan donné<br>de la pièce            |
|          | Vue Iso / menu vues                  | Choix de la vue affichée :<br>Dessus=:XY, gauche=XZ, face=YZ                 |
|          | Rendu réaliste/<br>menu rendu de vue | Choix du mode de rendu :<br>filaire, ombré, avec ou sans arêtes cachées      |
| 8        | Cacher / Montrer                     | Bascule les objets entre<br>les espaces visible et invisible                 |
| <u>@</u> | Affichage objets cachés              | Visualise l'espace visible ou invisible<br>( bistable )                      |

Les commandes de gestion du graphisme sont le plus souvent actionnées au moyen de la souris (combinaison des boutons gauche et milieu et touche CTRL).

#### Les commandes agissent sur l'arbre si l'on clique sur l'une de ses branches.

- La touche F1 permet d'ouvrir l'aide en ligne.
- La touche F3 masque ou affiche l'arbre des spécifications.

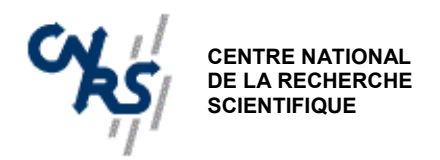

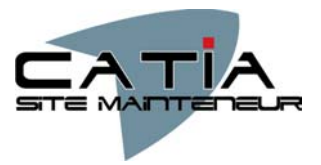

# 3. CREATION D'ESQUISSES

#### 3.1. Démarrage de l'atelier Esquisse

Dans l'atelier PART DESIGN, l'atelier *Esquisse* est accessible en cliquant sur désignant un plan ou une face plane de pièce. Pour sortir de l'esquisse et revenir à l'espace 3D, cliquer sur l'icône (Remargue : cette icône fait partie de la barre d'outils WEB)

puis en

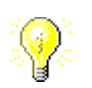

Dans l'atelier ESQUISSE, la zone graphique apparaît sous la forme d'une page quadrillée 2D avec un repère H/V jaune. Les barres d'outils spécifiques de l'atelier s'affichent, la barre d'outil Outils apparaît dans la zone graphique.

# Bien que l'on travaille en 2D, il est possible d'orienter le plan d'esquisse dans l'espace pour visualiser l'ensemble de la géométrie en 3D.

Pour revenir à la vue "à plat" de l'esquisse utiliser l'icône :

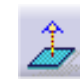

Le repère H/V est créé par CATIA de la manière suivante:

Plan xy  $\rightarrow$  H selon x, V selon y Plan yz  $\rightarrow$  H selon y, V selon z Plan xz  $\rightarrow$  H selon z V selon x

Plan  $xz \rightarrow H$  selon z, V selon x **Remarque: cette configuration est à éviter.** 

#### 3.2. Fonctions de base

L'atelier *Esquisse* fonctionne selon la méthode "Sketcher" (dessin à main levée) : on crée une géométrie de forme approximative et l'on impose ensuite des contraintes dimensionnelles et géométriques entre les différents éléments pour obtenir un dessin rigoureux. Ces contraintes peuvent être modifiées ou supprimées, et l'on peut utiliser des formules pour lier les cotes entre elles ou à des paramètres extérieurs.

La barre d'outils *Outils* permet de choisir les options de fonctionnement. Lorsqu'une fonction est activée, l'icône passe en couleur orange.

| Barre d'outils : Outils       |                                                                                |                                                                                                    |  |  |
|-------------------------------|--------------------------------------------------------------------------------|----------------------------------------------------------------------------------------------------|--|--|
| lcône                         | Fonction                                                                       | Utilisation                                                                                                    |  |  |
|                               | ACTIVE/DESACTIVE LA<br>GRILLE MAGNETIQUE                                       | Accroche les points sur le pas de la grille.<br>(paramétrable dans <i>Outils/Options…</i> )                                     |  |  |
| $\langle \mathcal{Q} \rangle$ | Bascule entre éléments<br>standards/éléments de<br>construction                | Permet de créer des éléments géométriques<br>qui peuvent servir de référence, mais ne<br>seront pas utilisés pour générer le 3D |  |  |
| *                             | Active/Désactive la création<br>automatique des contraintes<br>géométriques    | Permet au système de générer<br>automatiquement des contraintes<br>géométriques lors du tracé à main levée                      |  |  |
| ß                             | Active/Désactive la création<br>automatique des contraintes<br>dimensionnelles | Permet au système de générer<br>automatiquement des contraintes<br>dimensionnelles lors du tracé à main levée                   |  |  |

La barre d'outils affiche des options contextuelles supplémentaires lors de la création des objets, et en particulier des champs permettant de saisir directement des valeurs de coordonnées.

25 avenue des Martyrs • BP 166 • 38042 GRENOBLE CEDEX 09 • Tél. : 04 76 88 12 98 • Fax : 04 76 88 10 03 •

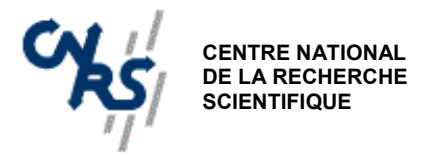

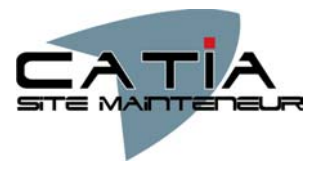

#### 3.3. Création des contours d'esquisses

#### 3.3.1. Tracé de la géométrie

Les esquisses constituent la base de départ servant à générer la géométrie 3D. Elles sont constituées d'éléments géométriques (lignes, cercles, courbes) placés sur un plan 2D. On peut créer autant d'esquisses que l'on veut, dans n'importe quel plan de l'espace, mais il est essentiel de suivre une méthodologie rigoureuse. En effet, le choix des références de départ (plans, directions, repères) est essentiel pour la mise en œuvre et la modification ultérieure des volumes. Il faut respecter les règles de base suivantes :

- ✓ Choisir le plan d'esquisse principal pour que:
  - o il coïncide avec l'un des plans de base calé sur le repère absolu de la pièce.
  - o il corresponde au plan d'interface de montage de la pièce dans l'assemblage.
- ✓ Choisir les directions d'extrusion pour définir le maximum de géométrie avec un nombre minimal d'esquisses.
- ✓ Pour les autres esquisses, utiliser les plans principaux ou créer d'autres plans si nécessaires

On peut utiliser une face plane de la pièce pour créer une esquisse. Une référence de type "corps surfacique" est alors créée.

**?** 

# Pour obtenir une orientation cohérente de l'esquisse, il est souvent nécessaire de créer un repère local sur la face (voir §3.1).

La création de la géométrie fait appel à une large palette d'outils contenus dans la barre d'outils *contours* détaillée ci-après.

Dans toutes les commandes, la saisie des points peut se faire :

- À main levée directement (clic gauche).
- Par accrochage sur un élément existant.
- Par la saisie des coordonnées dans la fenêtre contextuelle du menu "outils".

| Barre d'outils : |     |                           | Contours                                               | Menu : Points                                      |
|------------------|-----|---------------------------|--------------------------------------------------------|----------------------------------------------------|
| lcĉ              | òne | Opération                 | Éléments d'entrée                                      | Remarques / options                                |
|                  |     | Point                     | Point à main levée par clic<br>gauche                  |                                                    |
|                  | 1   | Point avec<br>coordonnées | Coordonnées cartésiennes ou<br>polaires + 1 pt origine | Crée les contraintes<br>dimensionnelles            |
|                  | Luc | Points<br>équidistants    | 1 contour existant<br>+ le nombre de points à créer    | Accepte tout contour<br>(ouvert ou fermé)          |
| .*               |     | Point par intersection    | 2 contours sécants                                     | Crée les intersections réelles ou<br>par extension |
|                  |     | Point par projection      | 1 point et 1 contour                                   | Crée le point projeté le plus<br>proche            |

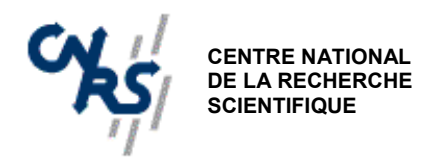

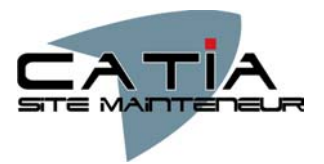

|    | Bar | re d'outils :          | Contours                                  | Menu : Droite                                           |
|----|-----|------------------------|-------------------------------------------|---------------------------------------------------------|
| lc | ône | Opération              | Éléments d'entrée                         | Remarques / options                                     |
| 1  | 1   | Droite                 | 2 Points extrémités                       | extension symétrique avec l'option :                    |
|    | 1º  | Droite infinie         | Direction H ou V + 1 point<br>OU 2 points | choix de la direction :                                 |
|    | X   | Droite<br>bi-tangente  | 2 courbes                                 | Si plusieurs points possibles, le plus proche est créé  |
|    | X   | Bissectrice<br>infinie | 2 droites                                 | Si droites parallèles, crée la droite moyenne           |
|    |     | Ахе                    | Idem droite                               | Utilisé pour générer des volumes de révolution          |
| ፈያ |     | Contour                | N points                                  | Génère un contour formé de<br>droites et arcs enchaînés |

| Barre d'outils : |                       |                            | Contours I                                | Menu : Cercle                                                                   |
|------------------|-----------------------|----------------------------|-------------------------------------------|---------------------------------------------------------------------------------|
| lcô              | ne                    | Opération                  | Éléments d'entrée                         | Remarques / options                                                             |
| $\odot$          | Cercle                |                            | CENTRE + 1 POINT DU<br>CERCLE             | On peut aussi saisir les<br>coordonnées du centre et le<br>rayon                |
|                  | O.                    | Cercle par<br>3 points     | 3 points du cercle OU<br>2 points + rayon |                                                                                 |
|                  |                       | Cercle avec<br>coordonnées | Coordonnées centre + rayon                | Crée les contraintes<br>dimensionnelles                                         |
|                  | Cercle<br>tri-tangent |                            | 3 courbes ou droites                      |                                                                                 |
|                  | Ç                     | Arc par<br>3 points        | 3 points                                  | Point 1 = début de l'arc<br>Point 2 = milieu de l'arc<br>Point 3 = fin de l'arc |
|                  | R                     | Arc par points<br>limites  | 3 points                                  | Point 1 = début de l'arc<br>Point 2 = milieu de l'arc<br>Point 2 = fin de l'arc |
|                  | Ģz                    | Arc centré                 | 3 points                                  | Point 1 = centre Point 3=fin<br>Point 2 = rayon et début                        |

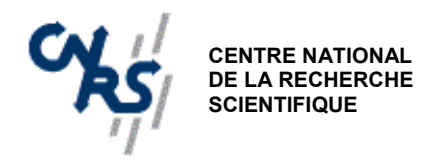

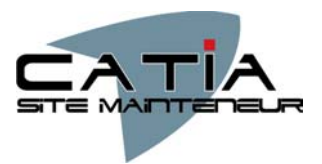

| E      | Barre d'outils :           | Menu : Spline          |                                                                           |
|--------|----------------------------|------------------------|---------------------------------------------------------------------------|
| Icône  | Opération                  | Éléments d'entrée      | Remarques / options                                                       |
| $\sim$ | Courbe (spline)            | N points de passage    | Les points déterminent la tangence<br>et le rayon de courbure             |
| X      | Raccord entre<br>2 courbes | 2 points sur 2 courbes | Crée 1 arc ou 1 spline tangente<br>entre les 2 points<br>selon l'option : |

| I              | Barre d'outils : | Contours          | Menu : Conique                                                                                                |
|----------------|------------------|-------------------|----------------------------------------------------------------------------------------------------|
| lcône          | Opération        | Éléments d'entrée | Remarques / options                                                                                           |
| 0              | Ellipse          | 3 points          | Point 1 = centre<br>Point 2 = extrémité grand axe<br>Point 3 = point de passage                               |
| $[ ] \psi_{z}$ | Parabole         | 4 points          | Point 1 = foyer<br>Point 2 = sommet<br>Point 3 et 4 = extrémités                                              |
| <u>k</u>       | Hyperbole        | 5 points          | Point 1 = foyer Point 2 = centre<br>Point 3 = sommet<br>Point 4 et 5 = extrémités                             |
| £A;            | Conique          | 5 points          | Point 1 et 2 = extrémités<br>Point 3, 4, 5 = points de passage<br>Options de tangence<br>aux points limites : |

| В                    | arre d'outils: C         | ontours Menu :    | Contour prédéfini                                                                            |
|----------------------|--------------------------|-------------------|----------------------------------------------------------------------------------------------|
| Icône                | Opération                | Éléments d'entrée | Remarques / options                                                                          |
|                      | Rectangle                | 2 points          | Les 2 points correspondent<br>à la diagonale                                                 |
| $\Diamond$           | Rectangle orienté        | 3 points          | Point 1 et 2 = premier côté<br>Point 3= second côté                                          |
| 1                    | Parallélogramme          | 3 points          | Point 1 et 2 = premier côté<br>Point 3 = second côté                                         |
| $\overline{\bullet}$ | Contour oblong           | 3 points          | Point 1 et 2 = axe du contour<br>Point 3 = Rayon et largeur                                  |
| 0                    | Contour oblong<br>En arc | 4 points          | Point 1= centre de l'arc<br>Point 2 et 3 = extrémités de l'arc<br>Point 4 = point de passage |
| 0                    | Trou de serrure          | 4 points          | Point 1 et 2 = axes du contour<br>Point 3 = petit rayon<br>Point 4 = grand rayon             |
| $\bigcirc$           | Hexagone                 | 2 points          | Point 1 = centre<br>Point 2 = rayon cercle inscrit                                           |

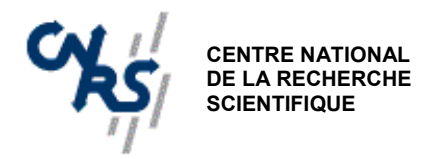

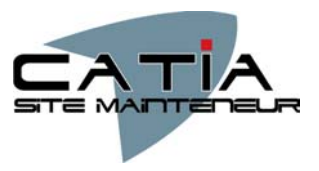

#### 3.3.2. Opérations sur la géométrie

On peut effectuer des opérations sur les tracés existants :

- Relimitation des intersections
- Congés et chanfreins.
- Transformations géométriques.
- Extraction de géométrie issue du 3D.

| Barre d'outils : Relimitations |                               |                                                 |                                                                                                    |  |
|--------------------------------|-------------------------------|-------------------------------------------------|----------------------------------------------------------------------------------------------------|--|
| lcône                          | Opération                     | Éléments d'entrée                               | Remarques / options                                                                                |  |
| <b>V</b> ar                    | Relimitation                  | 2 éléments                                      | Relimite le premier élément ou les 2<br>éléments à leur intersection selon<br>l'option :           |  |
| *                              | Coupure                       | 2 éléments sécants                              | L'élément 1 est coupé en 2 parties à l'intersection avec l'élément 2                               |  |
| 0                              | Effaceur                      | 1 élément sécant avec un ou<br>plusieurs autres | La portion située entre ou à<br>l'extérieur des intersections est<br>supprimée<br>selon l'option : |  |
| ٥,                             | Suppression des relimitations | 1 cercle ou 1 courbe                            | Reconstitue le cercle entier                                                                       |  |
| 82                             | Complément                    | 1 cercle ou une ellipse                         | Trace l'arc complémentaire                                                                         |  |

| Barre d'outils : Opération |           |                        |                                           |  |
|----------------------------|-----------|------------------------|-------------------------------------------|--|
| Icône                      | Opération | Éléments d'entrée      | Remarques / options                       |  |
| 5                          | Congé     | 2 éléments consécutifs | Options de relimitation des<br>éléments : |  |
| 1                          | Chanfrein | 2 éléments consécutifs | Options de relimitation des<br>éléments : |  |

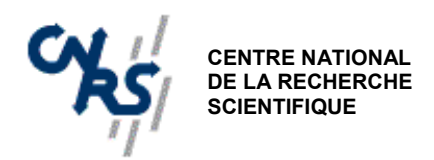

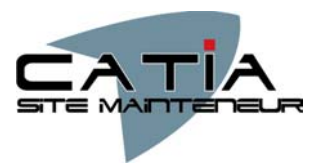

| Barre d'outils : Transformation |                      |                                                                        |                                           |
|---------------------------------|----------------------|------------------------------------------------------------------------|-------------------------------------------|
| lcône                           | Opération            | Éléments d'entrée                                                      | Remarques / options                       |
| d <mark>i</mark> D              | Symétrie             | Eléments à transformer<br>+ axe de symétrie                            | Crée des contraintes de<br>positionnement |
|                                 | Translation          | Eléments à transformer<br>+ vecteur de translation                     | Le sous-menu propose le mode duplication  |
| Ø                               | Rotation             | Eléments à transformer<br>+ centre de rotation + angle                 | Le sous-menu propose le mode duplication  |
|                                 | Facteur<br>D'échelle | Eléments à transformer<br>+ centre d'homothétie<br>+ facteur d'échelle | Le sous-menu propose le mode duplication  |
| 5                               | Décalage             | Eléments à transformer<br>+ 1 point                                    | Crée les contraintes de parallélisme      |

| Barre d'outils : Géométrie 3D |                                      |                                  |                                                                               |  |
|-------------------------------|--------------------------------------|----------------------------------|-------------------------------------------------------------------------------|--|
| lcône                         | Opération                            | Éléments d'entrée                | Remarques / options                                                           |  |
| 3                             | Projection sur le<br>Plan d'esquisse | Eléments 3D :<br>faces ou arêtes | Les éléments projetés apparaissent en                                         |  |
| <b>4</b>                      | Intersection avec le plan d'esquisse | Eléments 3D :<br>faces ou arêtes | Pour casser le lien avec le 3D, il faut<br>utiliser la commande <i>isoler</i> |  |
| 2                             | Projection<br>Edge silhouette        | Face cylindrique                 | sa représentation dans l'arbre                                                |  |

#### 3.3.3. <u>Mise en place des contraintes</u>

Il existe 2 types de contraintes :

- Les contraintes dimensionnelles.
- Les contraintes géométriques.

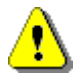

Les contraintes peuvent être définies entre les éléments d'une esquisse, entre les éléments et le repère d'esquisse ou entre certains éléments et des références extérieures (2D ou 3D).

Lors du travail en contexte d'assemblage, il est possible de définir une contrainte d'esquisse par rapport à d'autres pièces : il y a création d'une référence externe si l'option "garder le lien avec l'objet sélectionné" est active. Cette méthode est à éviter, car la gestion des liens dans l'assemblage est délicate à gérer.

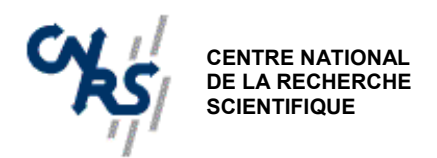

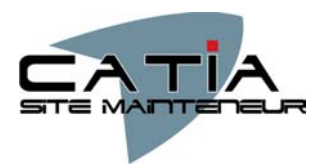

| Barre d'outils : Contrainte |   |                               |                                                                                    |                                                                                                    |
|-----------------------------|---|-------------------------------|------------------------------------------------------------------------------------|----------------------------------------------------------------------------------------------------|
| lcône                       |   | Opération                     | Éléments d'entrée                                                                  | Remarques / options                                                                                                    |
|                             |   | Contraintes                   | Eléments à contraindre<br>+ icône                                                  | Par défaut : contraintes<br>dimensionnelles.<br>Par menu contextuel (clic droit) :<br>contraintes géométriques                                   |
|                             | 9 | Contraintes<br>de contact     | Elément de référence<br>+ élément à contraindre                                    | L'élément de référence reste fixe                                                                                                    |
|                             |   | Contraintes dans<br>une liste | Eléments à contraindre<br>+ icône : Accède à la boite<br>de dialogue "contraintes" | Les contraintes accessibles<br>dépendent des éléments<br>sélectionnés                                                                            |
|                             |   | Auto-contrainte               | Eléments à contraindre                                                             | Crée automatiquement les<br>contraintes entre les éléments<br>sélectionnés. Le choix des<br>références est proposé dans<br>une boite de dialogue |
| T                           |   | Animation de contrainte       | 1 Contrainte dimensionnelle                                                        | Fait varier dynamiquement la valeur<br>de la contrainte selon les options de<br>la boite de dialogue                                             |

| Menu de choix des contraintes :                                             | Contraintes                                           | <u>? ×</u>                                           |
|-----------------------------------------------------------------------------|-------------------------------------------------------|------------------------------------------------------|
| les contraintes grisées ne sont pas applicables à<br>l'élément sélectionné. | Distance Longueur Angle Rayon/Diamètre Demi-grand axe | Fixe Coïncidence Concentricité Tangence Parallélisme |
|                                                                             | Demi-pedit axe Symétrie Milieu Equidistance           | Perpendicularite     Horizontalité     Verticalité   |

#### En effectuant un double-clic sur une contrainte, on accède au menu d'édition permettant de la modifier

Tous les éléments d'une esquisse doivent en général être contraints. La totalité du contour apparaît alors en couleur verte. Les incompatibilités entre contraintes et les surabondances (sur contraintes) sont indiquées par le système selon le code de couleurs suivant :

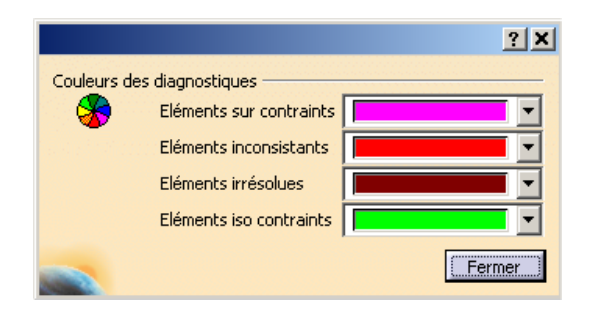

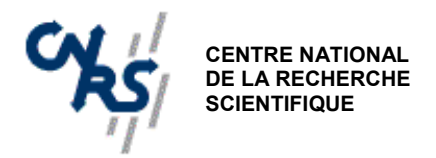

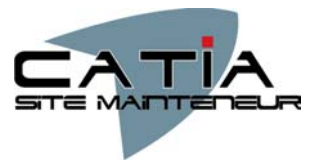

#### 3.4. Manipulation d'esquisses

Il est possible d'effectuer des manipulations globales sur des esquisses existantes.

• Pour modifier les éléments d'une esquisse:

double-cliquer sur l'esquisse ou sur son nom dans l'arbre. On bascule alors dans l'atelier *esquisse* pour éditer la géométrie.

• Pour changer de support d'esquisse:

Effectuer un clic droit sur le nom de l'esquisse dans l'arbre pour faire apparaître le menu contextuel, désigner l'objet esquisse, puis cliquer sur *nouveau support d'esquisse* et désigner le nouveau plan support.

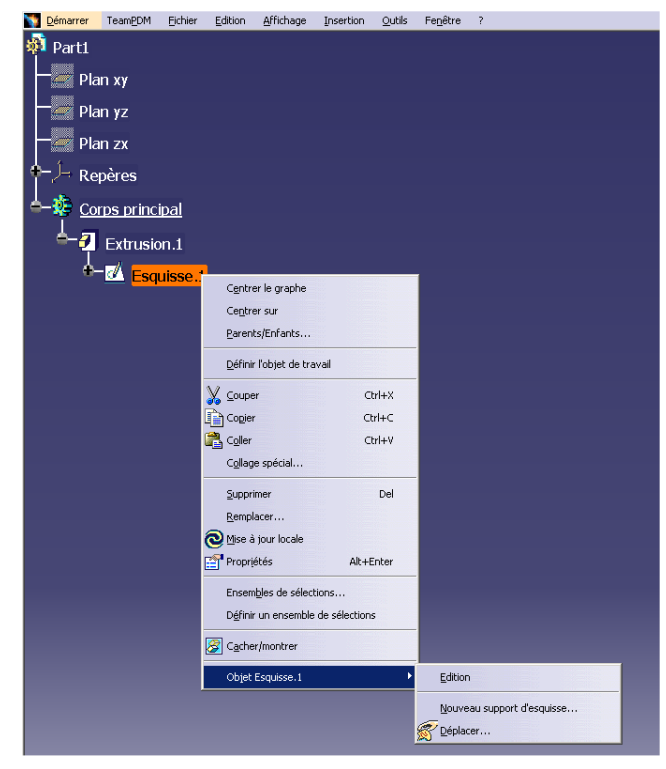

• Pour remplacer une esquisse par une autre:

Cliquer sur *remplacer* dans le menu contextuel de l'esquisse à remplacer, puis désigner une nouvelle esquisse. L'opération générée prendra en compte la nouvelle esquisse .

• Pour copier une esquisse:

Effectuer un clic droit sur le nom de l'esquisse dans l'arbre pour faire apparaître le menu contextuel, puis cliquer sur *copier*. Pour coller la copie, 2 méthodes sont possibles:

- Sélectionner par un clic droit dans l'arbre le corps de pièce ou l'opération devant recevoir la copie d'esquisse et cliquer sur *coller*. L'esquisse conserve son support et son orientation.
- Désigner un support (plan ou face) sur une pièce existante. L'esquisse est alors positionnée directement sur le support.

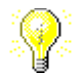

Pour obtenir l'orientation souhaitée pour la nouvelle esquisse, il est souvent nécessaire de créer un repère local sur la face (voir §3.1), puis d'effectuer un changement de support.

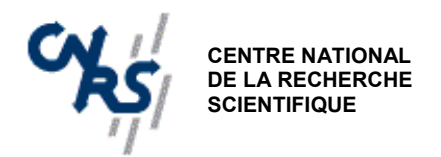

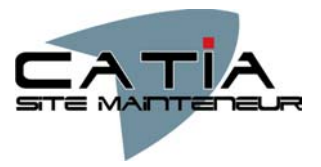

# 4. ELEMENTS DE REFERENCE

#### 4.1. Utilisation des éléments de référence

Il existe 3 types d'éléments de référence: points, droites et plans. Générés dans l'espace 3D indépendamment des esquisses, ils sont utilisés pour servir de base à d'autres éléments et apparaissent dans l'arbre comme "corps surfaciques". Les principales utilisations sont:

- Point servant d'origine à un repère local.
- Point servant à positionner un trou.
- Droite définissant une direction (axe d'un repère local).
- Plan utilisé comme support d'esquisse.
- Plan utilisé pour une opération de coupe.

#### 4.2. Création d'éléments de référence

Les fonctions permettant de créer les 3 types d'éléments sont accessibles par la barre d'outils *éléments de référence* depuis l'atelier Part Design :

| Barre d'outils : Eléments de référence |                            |                                                               |                                                                                            |  |
|----------------------------------------|----------------------------|---------------------------------------------------------------|--------------------------------------------------------------------------------------------|--|
| lcône                                  | Définition                 | Éléments d'entrée                                             | Remarques / options                                                                        |  |
|                                        | Coordonnées                | coordonnées                                                   | Choix du point de référence                                                                |  |
|                                        | Sur courbe                 | courbe + abscisse curviligne                                  | Extrémité ou milieu, référence                                                             |  |
| _                                      | Sur plan                   | plan + coordonnées H/V<br>dans le plan                        | Choix du point de référence                                                                |  |
|                                        | Sur surface                | surface + direction + distance                                | Choix du point de référence                                                                |  |
|                                        | Centre                     | centre d'un cercle                                            |                                                                                            |  |
|                                        | Tangent                    | courbe + direction de tangence                                |                                                                                            |  |
|                                        | Entre 2 points             | 2 points + ratio de position                                  | Point milieu (ratio=0,5)                                                                   |  |
|                                        | Point-point                | 2 points                                                      |                                                                                            |  |
|                                        | Point-direction            | 1 point + 1 droite                                            |                                                                                            |  |
| 1                                      | Angle/normale à une courbe | 1 courbe + 1 point + angle                                    | Support= plan de la courbe ou<br>désigné dans "support"<br>Normale à la courbe : angle=90° |  |
|                                        | tangente                   | 1 courbe +1 point (mono tangent)<br>OU 2 courbes (bi tangent) | Support= plan de la courbe ou<br>désigné dans "support"                                    |  |
|                                        | Normale à une<br>surface   | 1 surface + 1 point + longueur                                |                                                                                            |  |
|                                        | bissectrice                | 2 droites                                                     | Support= plan des droites ou<br>désigné dans "support"                                     |  |

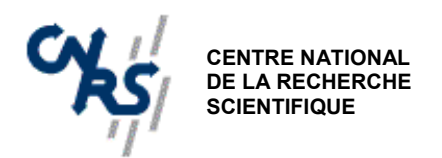

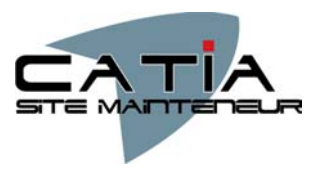

|  | Décalage                     | 1 plan + 1 valeur                       |                                                                                 |
|--|------------------------------|-----------------------------------------|---------------------------------------------------------------------------------|
|  | Parallèle<br>par un point    | 1 plan + 1 point                        |                                                                                 |
|  | Angle/normal<br>à un plan    | 1 axe de rotation + 1 plan<br>+ 1 angle | Normal au plan: angle=90°                                                       |
|  | Par 3 points                 | 3 points                                |                                                                                 |
|  | Par 2 droites                | 2 droites                               | Le plan passe par la 1 <sup>ère</sup> droite si elle<br>ne sont pas coplanaires |
|  | Par 1 point<br>et une droite | 1 point + 1 droite                      |                                                                                 |
|  | Par 1 courbe<br>plane        | 1 courbe plane                          |                                                                                 |
|  | Normal à 1<br>courbe         | 1 courbe + 1 point                      |                                                                                 |
|  | Tangent à<br>une surface     | 1 surface + 1 point                     |                                                                                 |
|  | équation                     | 4 valeurs                               | Coefficients de Ax+By+Cz=D                                                      |
|  | Moyen                        | N points                                | Génère 1 plan moyen passant par<br>un nuage de points                           |

#### 4.3. Création de repères

On peut créer autant de repères locaux que l'on veut au moyen de la commande *insertion/repère* ou de l'icône: Le menu suivant apparaît:

| Définition du repère      | ? ×        |
|---------------------------|------------|
| Origine: Pas de sélection |            |
| Axe X: Pas de sélection   | Inverser   |
| Axe Y: Pas de sélection   | Inverser   |
| Axe Z: Pas de sélection   | 🗌 Inverser |
| 🔎 Courant Direct          | Plus       |
| OK OK                     | 🥥 Annuler  |

Sélectionner un point comme origine du nouveau repère. Si l'on ne désigne pas de directions pour X,Y,Z, le repère créé est parallèle au repère actif courant (couleur orange dans l'arbre).

On peut définir de nouvelles directions pour les axes du repère de 2 manières:

- En désignant une arête ou une droite.
- En désignant un plan ou une face plane de pièce: la direction de l'axe est alors normale au plan.

On peut ensuite inverser la direction des axes individuellement pour obtenir l'orientation souhaitée.

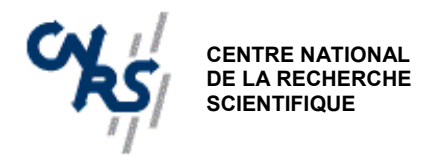

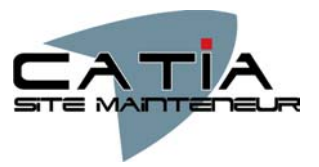

# 5. CREATION DE VOLUMES

#### 5.1. Généralités

Sur CATIA V5, on peut générer des volumes de 2 manières :

- à partir d'un profil plan quelconque placé dans une esquisse et transformé par une opération d'extrusion ou de révolution autour d'un axe. On parle de composants issus d'un contour. Même les volumes simples doivent être générés de cette manière. Il n'existe pas de fonction spéciale permettant de générer un cube, un pavé, un cylindre...Il faudra créer une esquisse contenant un carré, un rectangle, un cercle et l'extruder.
- À partir d'une surface existante par remplissage ou ajout d'épaisseur.

La première méthode est la plus courante et couvre la majorité des volumes de forme simple. La méthode surfacique ne s'impose que pour réaliser des formes gauches ou des volumes à sections évolutives.

On peut effectuer des opérations sur des volumes existants, telles que chanfreins, congés, dépouilles...Ces opérations sont nommées **composants d'habillage**.

Normalement, il n'est pas nécessaire d'utiliser des **opérations booléennes** pour générer les volumes, car toutes les fonctions de base existent en version "ajout" ou "retrait" de matière. Les fonctions booléennes classiques existent cependant lorsque l'on travaille en utilisant différents corps de pièces et peuvent s'avérer utiles dans certains cas particuliers.

#### 5.2. Composants issus d'un contour

Ces outils constituent les fonctions de base permettant de créer des volumes.

Ils utilisent au moins une esquisse pour la définition du contour de section ou de la génératrice, ce qui signifie que l'on utilisera systématiquement une géométrie plane pour définir les sections. De même toutes les extrusions font appel à des courbes guides planes. La seule fonction permettant d'utiliser des courbes–guides gauches est le volume à section variable, car il s'agit en fait d'une fonction surfacique de CATIA. Cette fonction sera utile pour générer des hélices ou des tuyauteries dans l'espace.

Les fonctions *trou* et *raidisseur* sont particulières, car elles s'appuient sur la face d'un solide existant. Pour le trou l'esquisse est générée automatiquement par CATIA dans le plan de base.

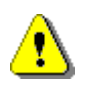

# La qualité du dessin des esquisses et le choix judicieux des références (plans, directions, repères) sont essentiels pour la mise en œuvre et la modification ultérieure des volumes.

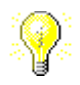

Il est recommandé d'utiliser la commande *Outils/Analyse de sketch* avant de sortir de l'atelier *esquisse* pour vérifier que le contour est correctement fermé.

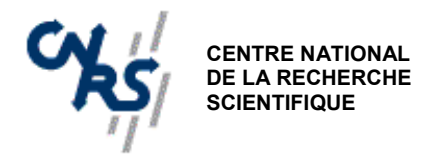

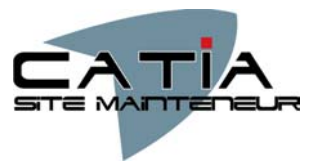

Les fonctions permettant de générer des volumes sont résumées dans le tableau suivant :

| Barre d'outils : |                                                                      |         | Composants issus d'un contour |                                                                                        |
|------------------|----------------------------------------------------------------------|---------|-------------------------------|----------------------------------------------------------------------------------------|
| Icône            | Opération                                                            | Туре    | Objet CATIA<br>créé           | Éléments d'entrée                                                                      |
| <b>@</b> _       | Extrusion selon une direction droite normale                         | ajout   | Extrusion                     | 1 contour fermé plan                                                                   |
|                  | au plan du profil<br>(prisme)                                        | retrait | Poche                         | + paramètres d'extrusion                                                               |
| <b>M</b>         | Création d'un volume                                                 | ajout   | Révolution                    | 1 contour fermé plan + 1 axe<br>OU                                                     |
|                  | (révolution ou tore)                                                 | retrait | Gorge                         | 1 contour ouvert plan avec les 2<br>extrémités sur l'axe + 1 axe                       |
| 0                | Création d'un trou<br>débouchant, borgne,<br>lamé, lisse ou taraudé  | retrait | Trou                          | 1 face plane sur 1 solide<br>+ 1 esquisse de positionnement<br>+ paramètres du trou    |
|                  | Extrusion suivant une                                                | ajout   | Nervure                       | Profil= 1 contour fermé plan                                                           |
|                  | section constante                                                    | retrait | Rainure                       | plan continu en tangence                                                               |
|                  | Volume à section<br>variable s'appuyant sur                          | ajout   | Surface guidée                | N contours fermés plans pour<br>définir les sections                                   |
| 1                | 1 ou plusieurs courbes-<br>guides (lissage)                          | retrait | Surface guidée                | + X courbes guides passant par<br>un point de chaque section                           |
|                  | Extrusion selon une<br>direction droite normale<br>au plan de profil | ajout   | Raidisseur                    | 1 contour ouvert plan ayant ses<br>extrémités sur une face plane de<br>solide existant |

#### 5.3. Composants d'habillage

Tous les composants d'habillage s'appuient sur un solide existant que l'on va modifier.

Ils ne permettent donc pas de créer des volumes.

Ces opérations sont définies en spécifiant des faces ou des arêtes sur les volumes à traiter. Les fonctions comportent de nombreux paramètres de réglage et peuvent être délicates à mettre en œuvre dans le cas de géométries complexes.

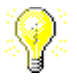

Dans tous les cas, il est conseillé d'effectuer ces opérations en dernier sur les volumes.

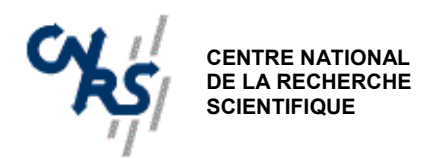

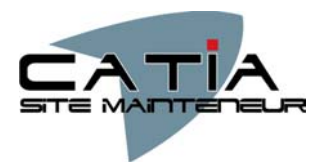

| Barre d'outils : |          | Compo                                                     | sants d'habillage    |                                                                     |
|------------------|----------|-----------------------------------------------------------|----------------------|---------------------------------------------------------------------|
| lcône            |          | Opération                                                 | Objet CATIA<br>créé  | Éléments d'entrée                                                   |
| <b>S</b>         |          | Congé à rayon<br>constant sur arêtes                      | Congé arête          | 1 ou plusieurs arêtes :<br>courbes planes ou gauches                |
|                  |          | Congé à rayon<br>variable sur arêtes                      | Congé arête          | 1 ou plusieurs arêtes :<br>courbes planes ou gauches                |
|                  | <b>B</b> | Congé entre 2 faces                                       | Congé face           | 2 faces planes non parallèles                                       |
|                  |          | Congé tangent à 3<br>plans                                | Congé<br>tri-tangent | 3 plans non parallèles                                              |
|                  |          | Chanfrein d'angle constant                                | Chanfrein            | 1 ou plusieurs surfaces OU arêtes<br>+ paramètres du chanfrein      |
| Ę                |          | Dépouille d'angle<br>constant                             | Dépouille            | Face à dépouiller, élément neutre<br>et direction                   |
|                  |          | Création d'un corps<br>évidé à partir d'un<br>corps plein | Coque                | 1 ou plusieurs faces à retirer<br>+ 1 ou 2 valeurs d'épaisseur      |
|                  |          | Ajout de matière sur<br>une face                          | Surépaisseur         | 1 ou plusieurs faces à épaissir<br>+ 1 valeur de surépaisseur       |
| $\oplus$         |          | Ajout d'un<br>taraudage                                   | Taraudage            | 1 cylindre (poche circulaire) + 1 plan<br>+ paramètres du taraudage |

#### 5.4. Composants issus d'une surface

Ces composants utilisent des plans, des surfaces créées dans l'atelier formes ou des faces extérieures de solides existants.

Selon les opérations, on modifie un solide existant (coupe) ou l'on crée un nouveau volume (surface épaisse, remplissage).

| Barre d'outils : |                                                                        | Composants issus d'une surface |                                                                         |
|------------------|------------------------------------------------------------------------|--------------------------------|-------------------------------------------------------------------------|
| lcône            | Opération                                                              | Objet CATIA<br>créé            | Éléments d'entrée                                                       |
| <b>8</b>         | Supprime une portion<br>de volume délimitée par<br>une surface sécante | Coupe                          | 1 plan<br>OU 1 face plane de pièce<br>OU 1 surface                      |
|                  | Génère une coque à<br>partir d'une surface                             | Surface épaisse                | 1 surface OU 1 face externe de<br>pièce<br>+ 1 ou 2 valeurs d'épaisseur |
| $\bigcirc$       | Génère un volume à<br>partir d'une surface                             | Remplissage                    | 1 surface délimitant un volume fermé                                    |

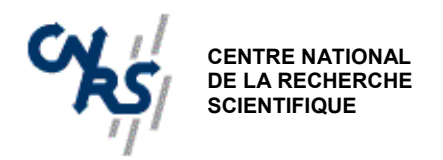

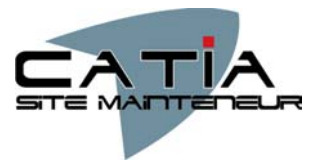

### 6. TRANSFORMATIONS

#### 6.1. Généralités

Ces opérations permettent d'effectuer des transformations géométriques sur des éléments ou des corps de pièces:

- Translation
- Symétrie
- Rotation
- Homothétie (facteur d'échelle)

Selon le cas, les transformations s'appliquent à un corps de pièce ou à un élément seul, et permettent une opération avec ou sans duplication (voir aussi §7.2 *création d'un corps de pièce*).

#### 6.2. Application de transformations

| Barre d'outils : |            |                             | Composants de transformation                        |                                                                                  |  |
|------------------|------------|-----------------------------|-----------------------------------------------------|----------------------------------------------------------------------------------|--|
| lcône            |            | Opération                   | Elément transformé                                  | Éléments d'entrée                                                                |  |
| 0.0              | 0.0        | translation                 | Corps de pièce courant                              | 1 axe + 1 distance                                                               |  |
|                  | 60         | rotation                    | Corps de pièce courant                              | 1 axe + 1 angle                                                                  |  |
|                  | î 🏠        | symétrie                    | Corps de pièce courant<br>OU élément<br>sélectionné | 1 point, 1 droite ou 1 plan                                                      |  |
| ₩,               | ₩          | Répétition<br>rectangulaire | Corps de pièce courant<br>OU élément<br>sélectionné | 1 ou 2 directions + nombre<br>d'instances et espacement dans<br>chaque direction |  |
|                  | $\bigcirc$ | Répétition<br>circulaire    | Corps de pièce courant<br>OU élément<br>sélectionné | 1 axe + 1 angle + nombre<br>d'instances<br>OU 1 axe + angle total +<br>incrément |  |
|                  | **         | répétition                  | Corps de pièce courant<br>OU élément<br>sélectionné | 1 esquisse de points                                                             |  |
| Î)               |            | Symétrie avec duplication   | Corps de pièce courant<br>OU élément<br>sélectionné | 1 plan                                                                           |  |
| X                |            | Facteur d'échelle           | Corps de pièce courant                              | 1 point + 1 valeur du facteur<br>OU 1 plan + 1 valeur de<br>facteur              |  |

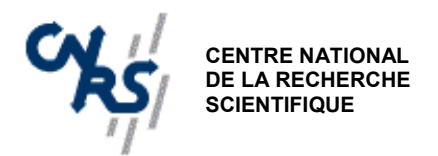

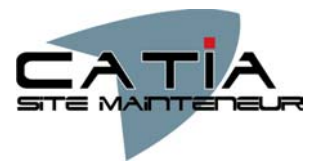

# 7. OPERATIONS BOOLEENNES

#### 7.1. Utilisation des opérations booléennes

Les opérations booléennes utilisent la notion de *corps de pièce*. Lorsque l'on crée une pièce, un *corps principal* est systématiquement créé, il contient par défaut tous les composants définissant le solide. Pour pouvoir effectuer des opérations booléennes, la pièce doit être composée au minimum de 2 corps de pièce. Les opération booléennes sont:

- L'ajout (union)
- Le retrait (soustraction)
- L'intersection
- La relimitation
- L'assemblage

Ces opérations permettent d'effectuer des retraits ou ajouts de matière de formes complexes qui ne peuvent pas être obtenus avec les composants de retrait/ajout issus d'un contour.

#### 7.2. Création de corps de pièce

Il est obligatoire de créer des corps de pièces pour utiliser les opérations booléennes, mais il peuvent être intéressants à utiliser pour effectuer des groupements d'éléments, et en particulier pour effectuer des transformations géométriques sur des sous-ensembles distincts. Pour créer un nouveau corps de pièce, utiliser l'icône ou le menu *insertion*.

Le corps de pièce apparaît alors dans l'arbre des spécifications.

Les composants sont insérés dans le corps de pièce défini comme objet de travail:

C'est celui qui apparaît souligné dans l'arbre.

ne pas confondre avec l'objet sélectionné qui apparaît en orange

Pour définir l'objet de travail, effectuer un clic droit sur le nom du corps de pièce et sélectionner *définir l'objet de travail* dans le menu contextuel.

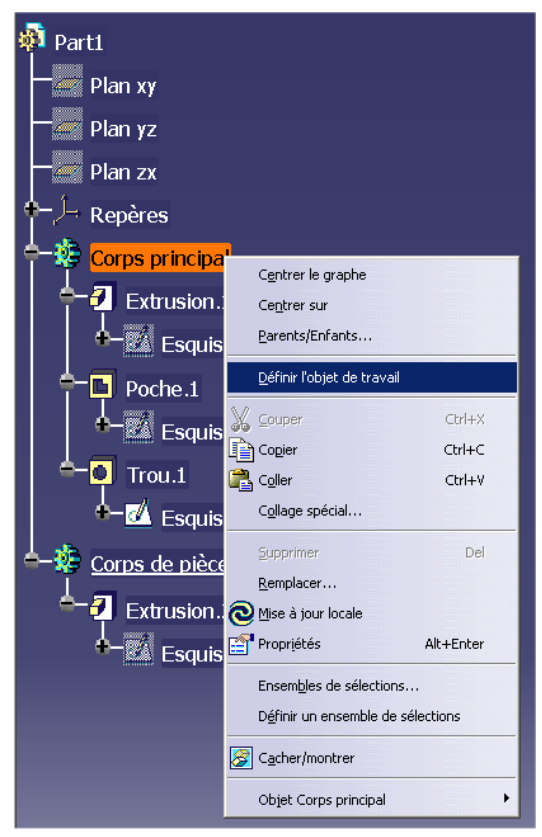

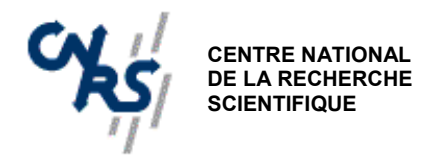

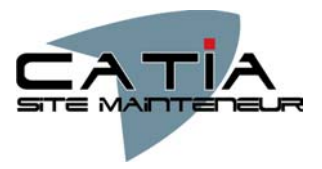

#### 7.3. Création d'opérations booléennes

Pour effectuer une opération booléenne, on ne peut désigner que 2 éléments à la fois. Si l'un des corps est le corps principal, il doit être toujours désigné en second.

|       |   | Barre d'outils            | ions booléennes                                              |                                                                                                    |
|-------|---|---------------------------|--------------------------------------------------------------|----------------------------------------------------------------------------------------------------|
| lcône |   | Opération                 | Elément d'entrée                                             | Résultat                                                                                                 |
|       |   | Assemblage                | corps à assembler<br>puis corps de base                      | Union ou soustraction selon les<br>composants assemblés (ajout ou<br>retrait)                            |
|       | 8 | Ajout                     | corps à ajouter<br>puis corps de base                        | 1 corps de pièce unique<br>obtenu par union                                                              |
|       |   | Retrait                   | corps à retirer<br>puis corps de base                        | 1 corps de pièce unique<br>obtenu par soustraction                                                       |
|       | 8 | Intersection              | 2 corps de pièce                                             | 1 corps de pièce unique<br>obtenu par intersection                                                       |
| 8     |   | Relimitation<br>partielle | 2 corps de pièce<br>+ faces à conserver<br>+ faces à retirer | 1 corps obtenu par union<br>suppression d'éléments<br>sélectionnés n'appartenant pas à<br>l'intersection |
| 00    |   | Retrait de<br>volumes     | 1 corps de pièce<br>+ faces à conserver<br>+ faces à retirer | Supprime les volumes disjoints<br>appartenant à un même corps de<br>pièce                                |

Exemple: Configuration de l'arbre des spécifications après ajout d'un corps de pièce 2 au corps principal.

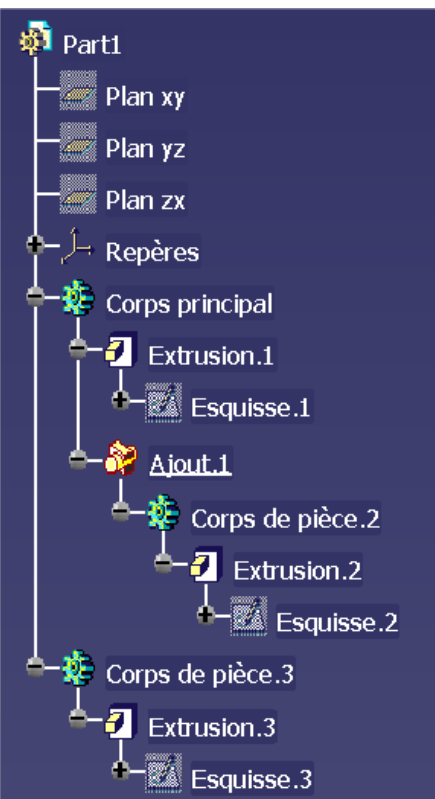

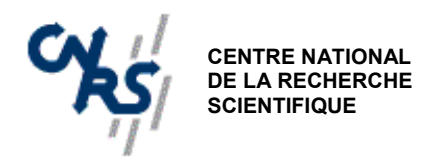

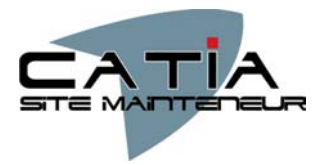

# 8. GESTION DES ELEMENTS

#### 8.1. Édition des propriétés

Les fonctions permettant d'obtenir des informations ou de modifier un élément ou un corps de pièce sont accessibles au moyen du menu contextuel par clic droit sur la pièce ou dans l'arbre. Le menu propose alors différentes fonctions:

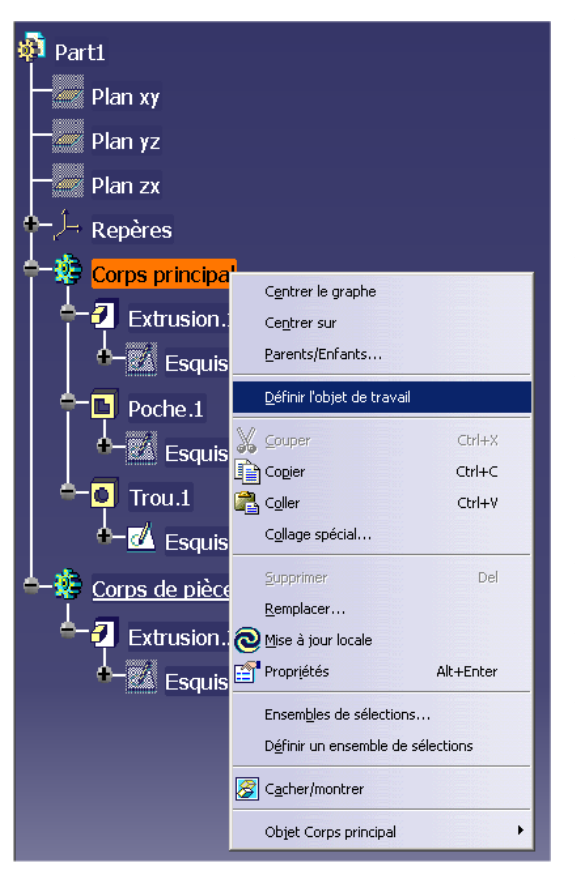

- La commande *définir l'objet de travail* définit à quel corps de pièce ou élément s'appliquent les opération effectuées (transformations géométriques en particulier).
- la commande *copier/coller* permet de dupliquer des opérations ou éléments, avec ou sans lien avec l'original (collage spécial).
- La commande *supprimer* supprime l'élément. Si cet élément a des enfants (éléments liés), un menu signale que les enfants seront aussi supprimés.
- La commande propriétés permet:
   d'éditer le nom de l'élément et de le renommer d'une manière plus explicite que le nom par défaut.
  - de définir les options d'aspect graphique de la pièce: couleur, transparence, type et épaisseur de trait.
- La commande *Objet xxx* permet d'accéder au menu de création/édition spécifique de l'élément sélectionné.
- La commande *parents/enfants* permet de visualiser les liens entre les différents éléments.
- La commande *cacher /montrer* permet de basculer les éléments entre la couche visible et invisible.

#### 8.2. Outils divers

| lcône           | Opération             | Élements<br>d'entrée         | Éléments d'entrée                                                                                 |
|-----------------|-----------------------|------------------------------|---------------------------------------------------------------------------------------------------|
|                 | Appliquer<br>matériau | Corps de pièce<br>+ matériau | Définit le matériau utilisé pour les<br>caractéristiques mécaniques d'un corps de<br>pièce        |
| <mark>г,</mark> | Mesure relative       | 2 éléments                   | Donne la distance et l'angle entre les<br>éléments dans le repère global ou local                 |
| 4               | Mesure absolue        | Élément ou<br>corps de pièce | Donne des informations géométriques sur<br>un élément (position, surface, volume)                 |
| ð               | Mesure d'inertie      | Corps de pièce               | Donne les informations d'inertie: coord. du<br>CdG, moments d'inertie, volume, masse<br>volumique |
| 0               | Mise à jour           | Corps de pièce               | Force la mise à jour d'un solide après une modification                                           |

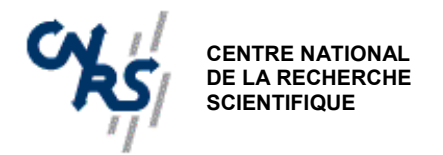

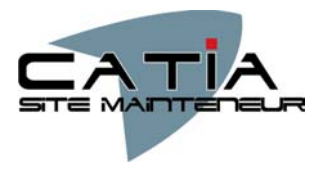

# 9. CONCLUSION

L'ensemble de ces informations ont été mis à la disposition de la communauté CNRS des utilisateurs de CATIA V5. Cette opération s'inscrit dans le processus de la mutualisation des connaissances.

En cas de problème grave (voir très grave) vous pouvez contacter le site mainteneur CATIA du CNRS ou la hot line MDTVision ou tout simplement poser sa question sur la liste de discussion meca.catia@services.cnrs.fr

#### 9.1. Contact site mainteneur

Responsable site mainteneur Philippe Jeantet

25 avenue des Martyrs BP 166 38042 GRENOBLE CEDEX 09 Tél. : 04 76 88 12 98 Fax : 04 76 88 10 03 E-Mail : <u>philippe.jeantet@grenoble.cnrs.fr</u> Web : <u>http://www.grenoble.cnrs.fr/cfao\_catiav5</u>

#### 9.2. Contact MDTVision

**?** 

Chaque site CNRS souscrit un contrat de maintenance téléphonique et web pour le logiciel CATIA V5. Vous pouvez donc contacter le support technique (HOT LINE) de MDTVision : Web : <u>http://services.matra-dtv.fr</u> E-mail : http://services.matra-dtv.fr

Il vous sera demandé votre numéro de site / IBM. L'ensemble des informations sont disponibles sur le site WEB CATIA du CNRS à l'adresse suivante : <u>http://www.grenoble.cnrs.fr/cfao\_catiav5</u> puis dans la rubrique UTILISATEURS puis CORRESPONDANTS CAO

#### 9.3. liste de discussion CNRS

liste de discussion CNRS du réseau des mécaniciens : <u>meca.reseau@services.cnrs.fr</u> liste de discussion CNRS du réseau des utilisateurs de CATIA V5 : <u>meca.catia@services.cnrs.fr</u>